## **Un-Enroll From eBill**

If you want to <u>stop</u> receiving eBills and want to switch back to receiving a paper bills through the mail, please follow the steps below.

Please note: If bills have already been processed for the month you will receive your bill however your account was designated at the time bills were processed. If you change your bill type it will take effect in the next billing.

1. Under Account Actions on the right side of the screen, click Manage eBill Settings

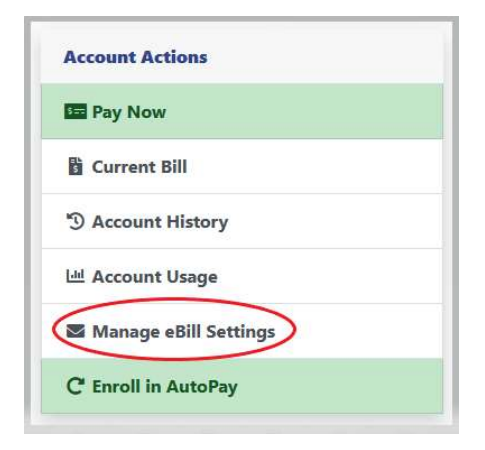

2. Under EBills Enabled you will see Yes if you are currently enrolled in eBilling

| EBill Settings                                                                                       |                                                    |                |                       |
|----------------------------------------------------------------------------------------------------|----------------------------------------------------|----------------|-----------------------|
|                                                                                                    | Linked Accounts                                    | EBills Enabled |                       |
|                                                                                                    | Inactive 2496-0<br>Account Name<br>Account Address | Yes            |                       |
|                                                                                                    |                                                    | I Agree Cancel |                       |
| © 2012 - 2020 Link Computer Corporation<br>All Rights Reserved. <u>Click here to read our Privac</u> | Policy                                             |                | SECURED BY<br>SECTIGO |

## **Un-Enroll From eBill**

- 3. Click the button under EBills Enabled to change Yes to No
- 4. This will open up the eBill Terms and Agreement again (*These are the same ones you agreed to when signing up*). Scroll to the bottom of the screen and click **I Agree**

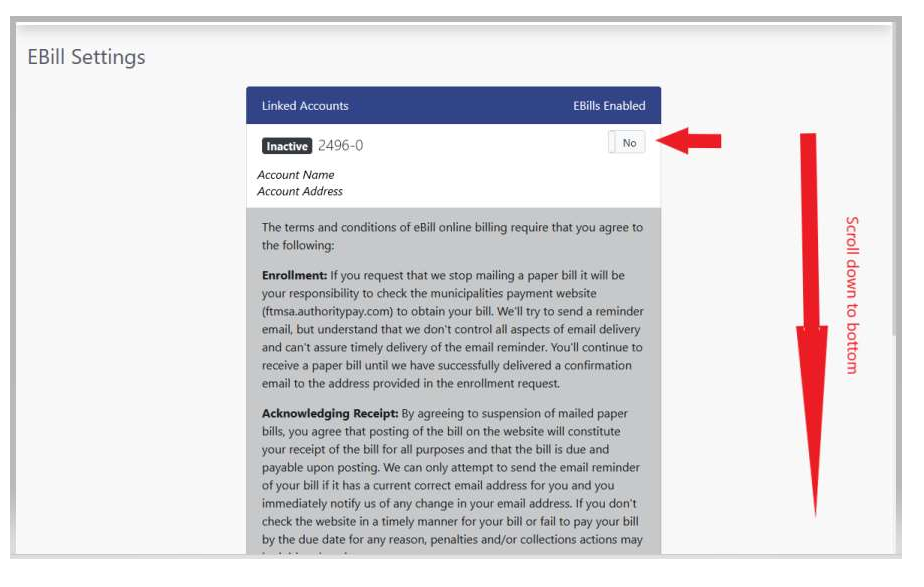

5. Click I Agree

|                                                                                                    | address. To Charge your email address for com, agin into the vecsite<br>and manage your Profile from the menu under your online name at top<br>right of the screen.<br>Payments: The printed online bill remittance stub can be used in |            |
|----------------------------------------------------------------------------------------------------|----------------------------------------------------------------------------------------------------|------------|
|                                                                                                    | association with mailing a check for payments. Other methods such as<br>Bank Draft and Credit Card are also acceptable.                                                                                                    |            |
| © 2012 - 2020 Link Computer Corporation<br>All Rights Reserved. <u>Click here to read our Priva</u> | y Policy                                                                                                    | SECURED BY |

- 6. Once you have clicked I Agree you will get a green notification bar letting you know your eBill Settings have been successfully saved & it will say No under EBills Enabled
- 7. Click on Accounts on the left of the screen to return to your account main screen

| Accounts<br>Payments | Your eBill Settings have been success<br>EBill Settings                                             | ifully saved.                                      |                |   |
|----------------------|----------------------------------------------------------------------------------------------------|----------------------------------------------------|----------------|---|
| Attachments          |                                                                                                    | Linked Accounts                                    | EBills Enabled |   |
| Help                 |                                                                                                    | Inactive 2496-0<br>Account Name<br>Account Address | No             | - |
|                      |                                                                                                    |                                                    | I Agree Cancel |   |
|                      | © 2012 - 2020 Link Computer Corporation<br>All Rights Reserved. <u>Click here to read our Priva</u> | cy Policy                                          |                |   |

## **Un-Enroll From eBill**

8. Under Account Details you will now see Bill Type: Paper; Traditional Mail

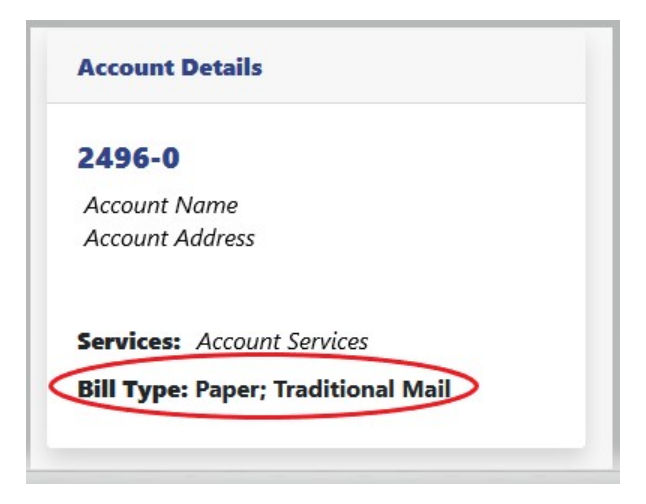